チャンネルの選び方や、番組表の使い方など、基本操作を説明します。

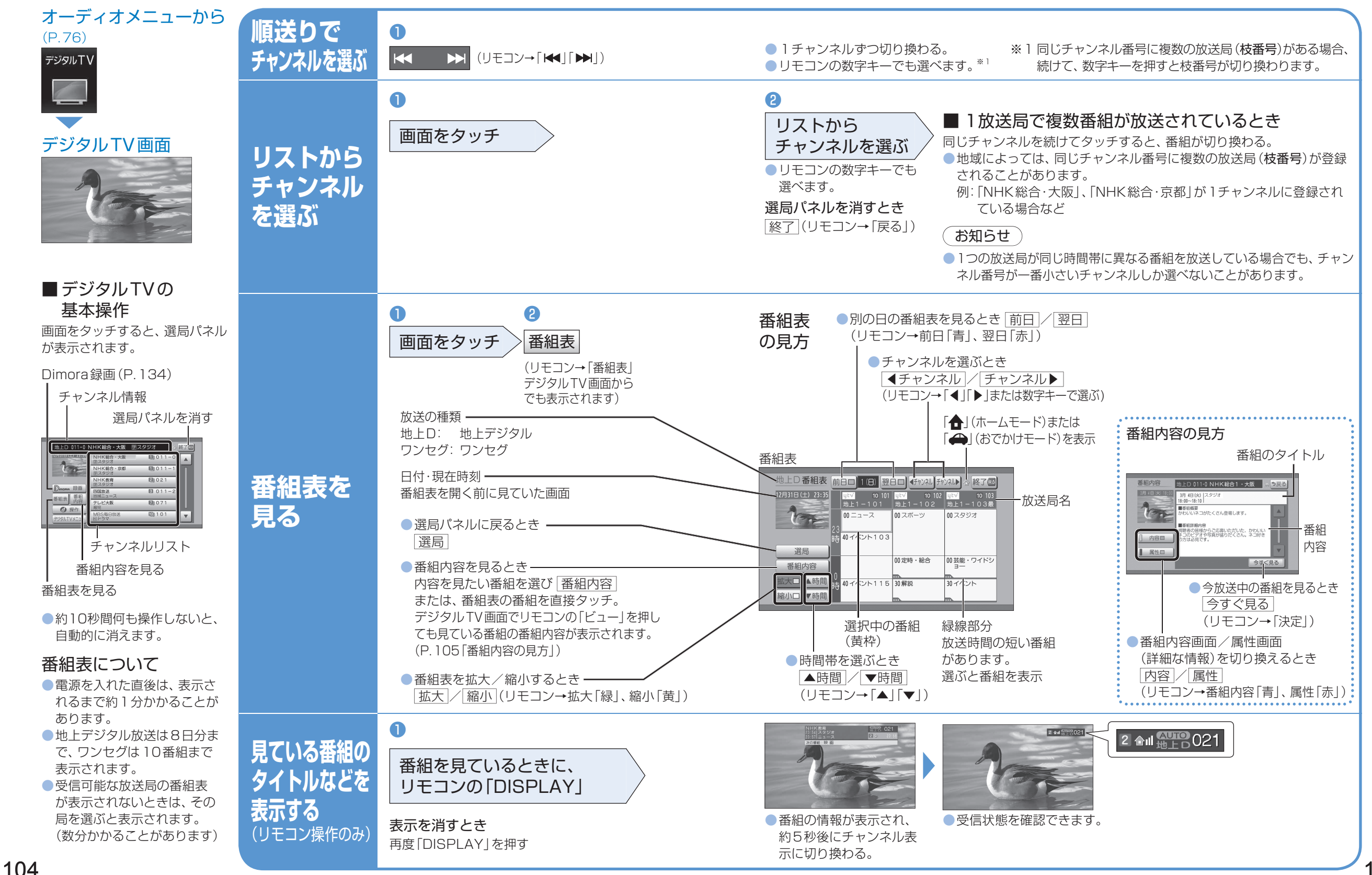

AUDIO